## Invitacions electròniques Guia d'utilització d'enllaços/codis

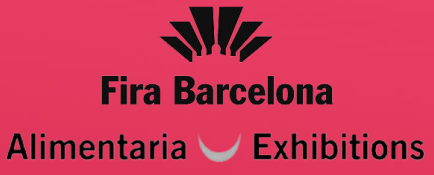

**4 - 6 NOV 2024** RECINTE MONTJUÏC PALAU 8 www.gastronomicforumbarcelona.com

## Guia d'utilització d'invitacions electròniques

Bescanvi d'enllaços

Bescanvi de codis

Com obtenir la teva factura

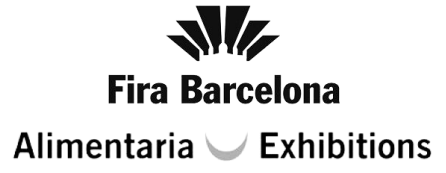

**4 - 6 NOV 2024** RECINTE MONTJUÏC PALAU 8 www.gastronomicforumbarcelona.com

## <u>Invitacions electròniques</u> Bescanvi d'enllaços

\* Les imatges d'aquest document son de referència i poden tenir variacions.

Tornar a l'índex

Bescanvi d'enllaços

a. Si has rebut una invitació com

aquesta, fes clic al botó "Registra't"

b. Si has rebut només un enllaç,fes clic o enganxa'l a la barra del

navegador.

a firsharcelona com/2cod prom=8135E4DE#/ar ES/S037020AWE

**GASTRONOMIC** 

4 - 6 NOV 2024 RECINTE MONTJUÏC PALAU 8 www.gastronomicforumbarcelona.com

Fira Barcelona Alimentaria Cathibitions

### Has estat obsequiat amb una invitació electrònica professional gratuïta

#### Un expositor de Gastronomic Forum Barcelona t'ha convidat a visitar el saló.

Registra't online i aconsegueix la teva entrada gratuïta i directe al saló. Evita cues a taquilla!

Fes clic al botó de REGISTRA'T per accedir al sistema de registre i obtenir la teva acreditació:

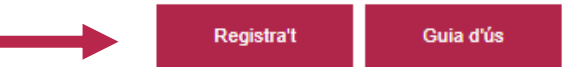

Si encara no tens un compte a Fira de Barcelona, introdueix una contrasenya nova i continua amb el procés. Si ja tens compte a Fira de Barcelona, però no recordes la teva contrasenya, pots sol·licitar una nova. Rebràs un correu electrònic per continuar el procés.

Completa les teves dades i descarrega/imprimeix la teva entrada per poder accedir al saló.

Aquesta invitació és només per a professionals del sector majors de 18 anys i no és vàlid per a estudiants ni escoles. És imprescindible obtenir l'acreditació, de forma online o bé a les taquilles destinades a registre de visitants no acreditats. Invitació vàlida fins a completar aforament.

#### Avís important

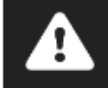

- 0 X

Si us plau, consulta la normativa d'accés per a visitants. Més informació

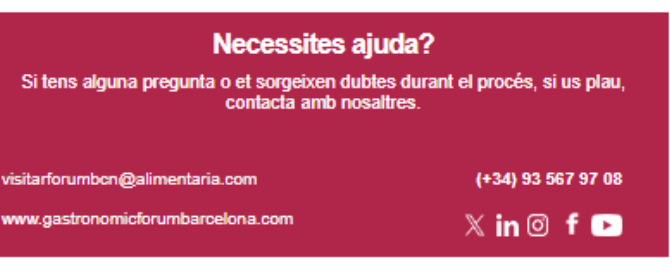

Tornar a l'índex

Me Fira Barcelona Alimentaria U Exhibitions

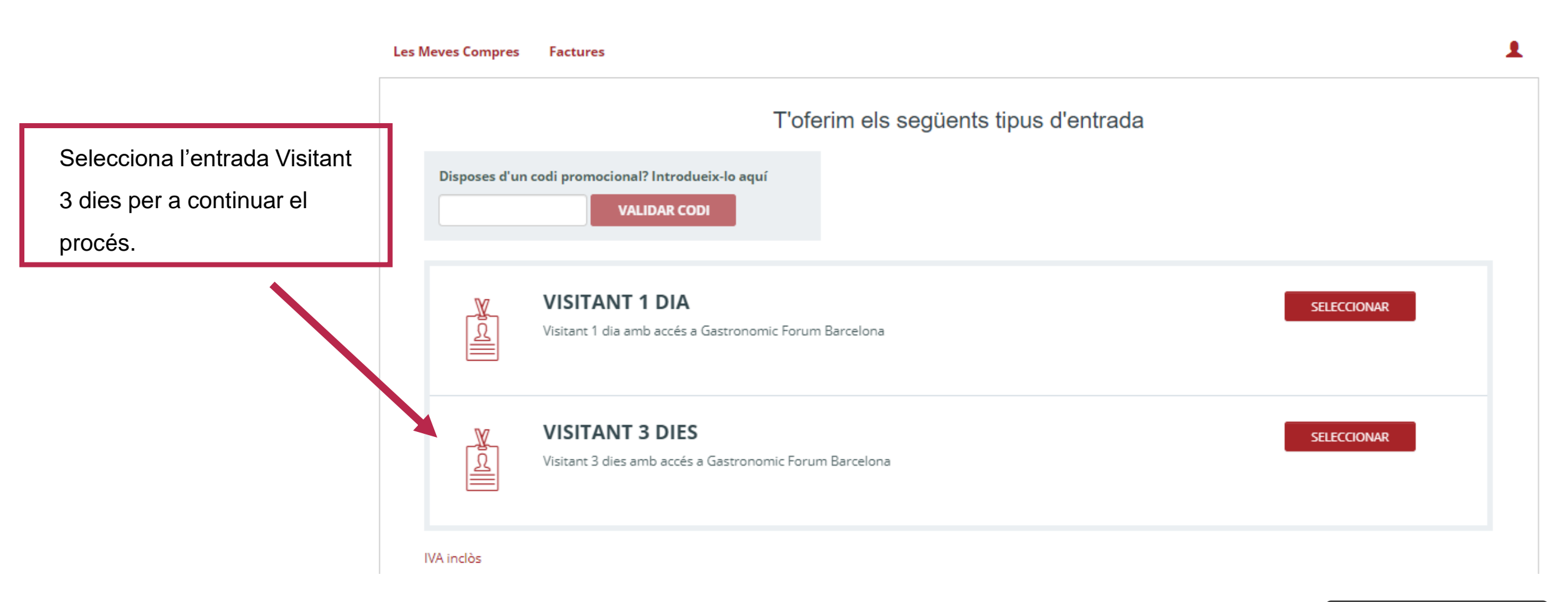

#### Tornar a l'índex

#### Tornar a l'índex

### **Fira Barcelona** Alimentaria $\bigvee$ Exhibitions

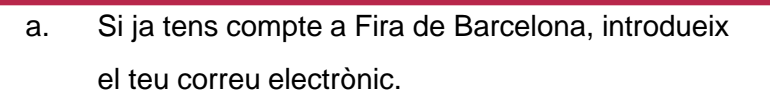

correu electrònic del teu usuari i la contrasenya per iniciar sessió.

Invitacions electròniques

Bescanvi d'enllaços

Iniciar sessió

No recordes la teva contrasenya, pots i. sol·licitar una de nova. Rebràs un correu electrònic per continuar el procés.

### Crear el teu compte

compte.

És la primera vegada que et registres a Fira Barcelona? Crea el teu compte per poder completar la teva acreditació.

b. Si encara no tens un compte a

Fira de Barcelona, crea el teu

Amb el teu usuari podràs accedir a l'Àrea Visitant de qualsevol dels esdeveniments organitzats per Fira Barcelona.

**CREA EL TEU COMPTE** 

Si t'has registrat prèviament en un esdeveniment de Fira Barcelona, introdueix el

Si prefereixes utilitzar una nova adreça de correu, accedeix a l'opció Crear compte.

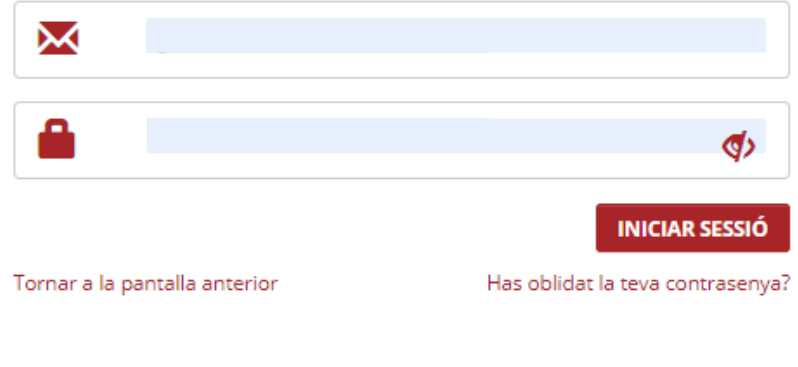

Finalment, completa el formulari

passi que rebràs per correu

electrònic per accedir al saló.

amb les teves dades i imprimeix el

**4 - 6 NOV 2024** RECINTE MONTJUÏC PALAU 8 www.gastronomicforumbarcelona.com

> Fira Barcelona Alimentaria — Exhibitions

## Invitacions electròniques

### Bescanvi de codis descompte

\* Les imatges d'aquest document son de referència i poden tenir variacions.

Bescanvi de codis descomptes

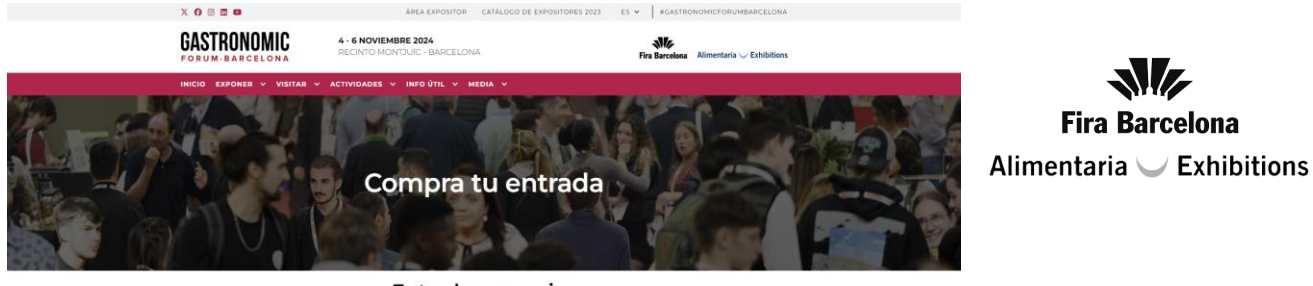

Entradas y precios

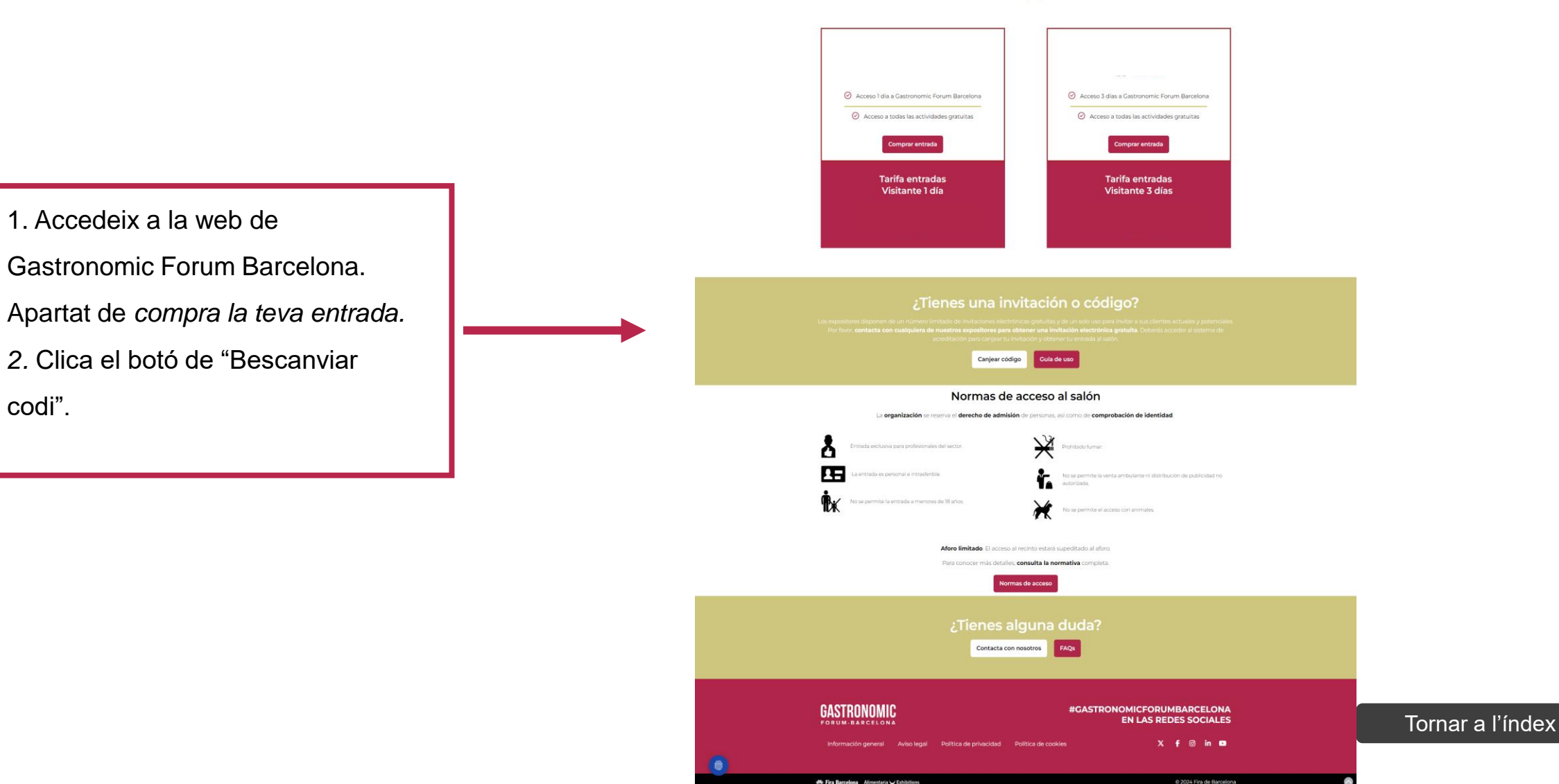

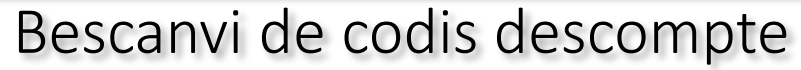

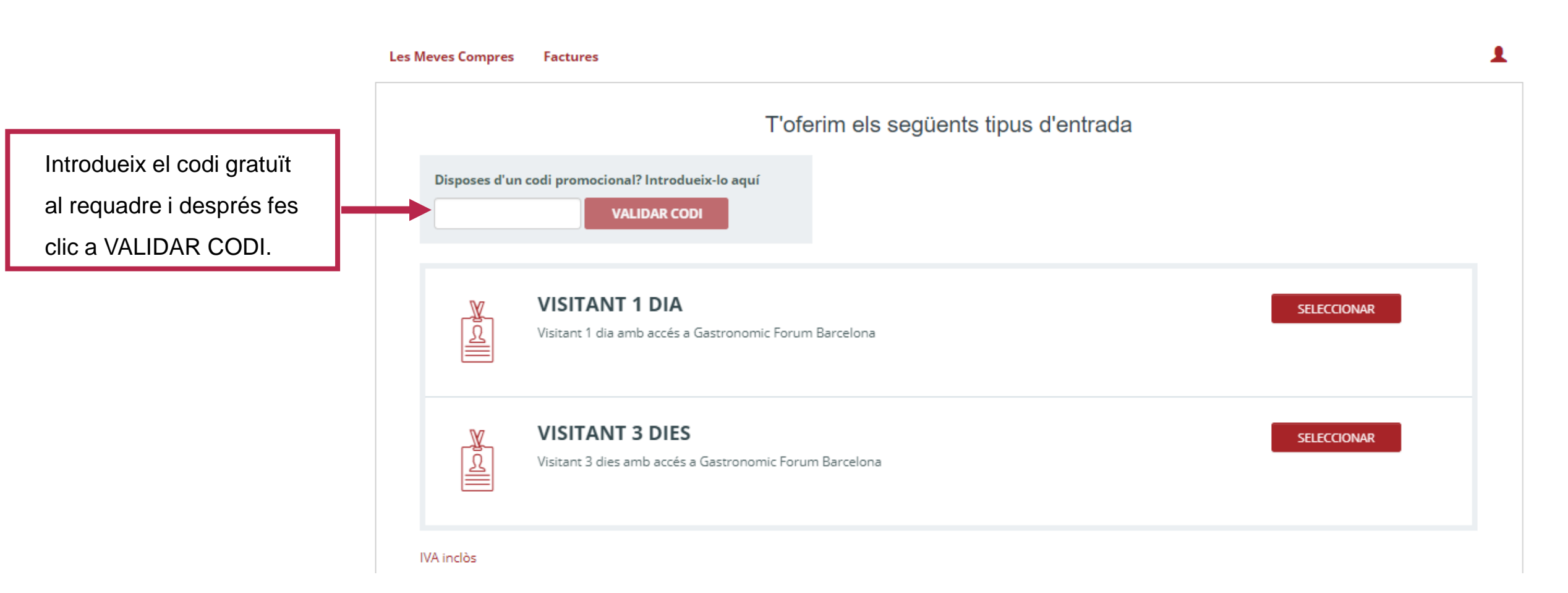

Bescanvi de codis descompte

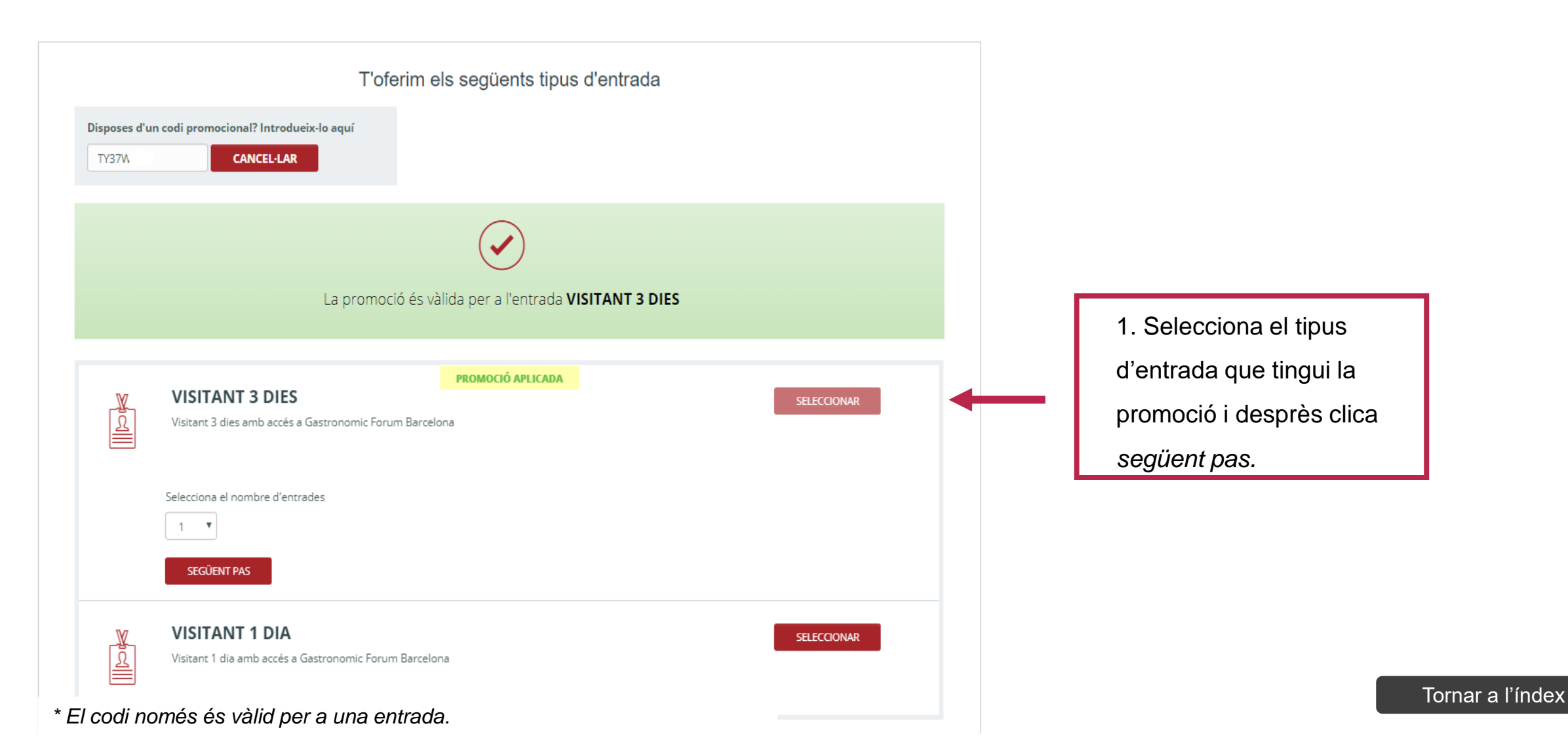

### Bescanvi de codis descompte

- a. Si ja tens compte a Fira de Barcelona, introdueix el teu correu electrònic.
  - No recordes la teva contrasenya, pots sol·licitar una de nova. Rebràs un correu electrònic per continuar el procés.

### b. Si encara no tens un compte a

Fira de Barcelona, crea el teu

compte.

### Iniciar sessió

Si t'has registrat prèviament en un esdeveniment de Fira Barcelona, introdueix el correu electrònic del teu usuari i la contrasenya per iniciar sessió.

Si prefereixes utilitzar una nova adreça de correu, accedeix a l'opció Crear compte.

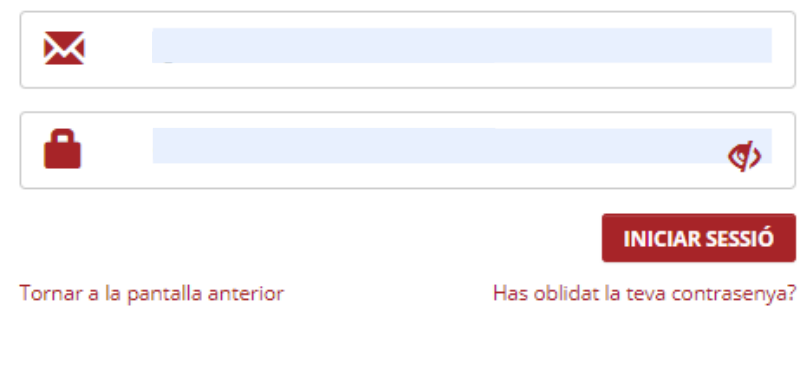

És la primera vegada que et registres a Fira Barcelona? Crea el teu compte per poder completar la teva acreditació.

Amb el teu usuari podràs accedir a l'Àrea Visitant de qualsevol dels esdeveniments organitzats per Fira Barcelona.

CREA EL TEU COMPTE

Fira Barcelona Alimentaria Chibitions

Finalment, completa el formulari

passi que rebràs per correu

electrònic per accedir al saló.

amb les teves dades i imprimeix el

**4 - 6 NOV 2024** RECINTE MONTJUÏC PALAU 8 www.gastronomicforumbarcelona.com

> Fira Barcelona Alimentaria — Exhibitions

## Invitacions electròniques

### Aconsegueix la teva factura

\* Les imatges d'aquest document son de referència i poden tenir variacions.

Aconsegueix la teva factura

**Fira Barcelona** Alimentaria — Exhibitions

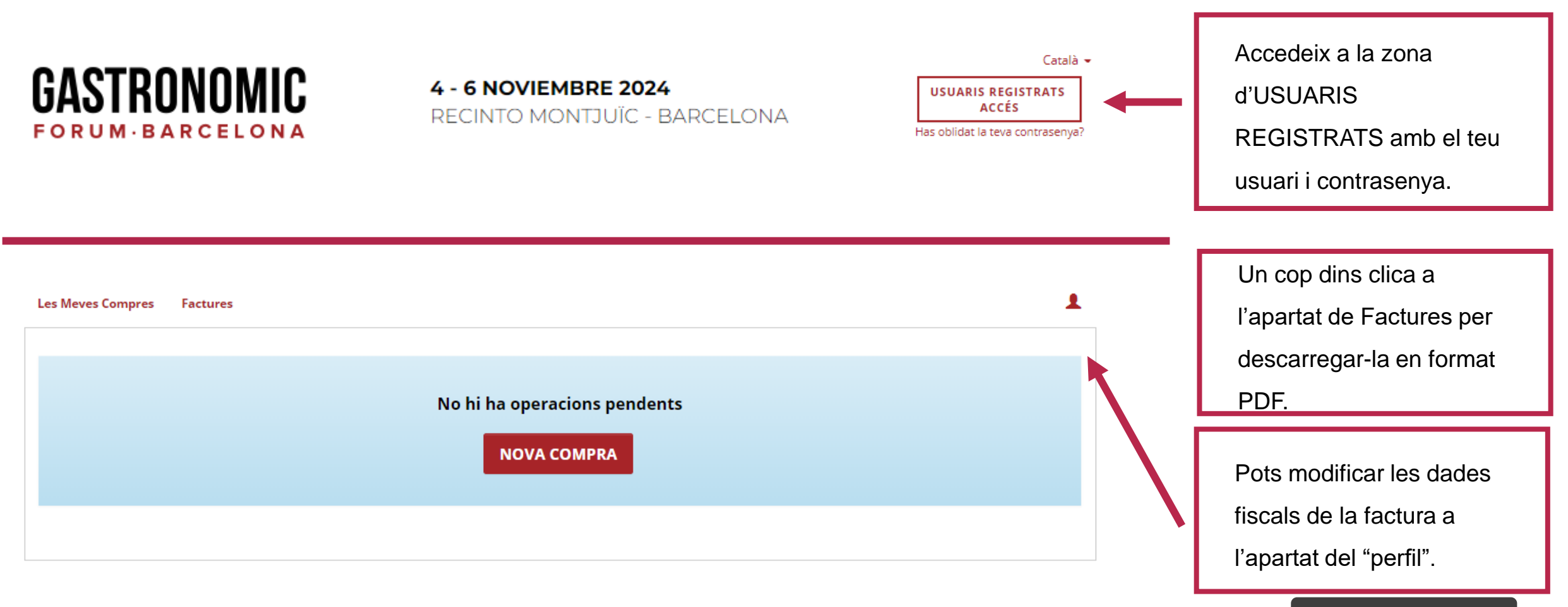

Tornar a l'índex

# Per qualsevol consulta contacta amb: visitargastronomic@alimentaria.com

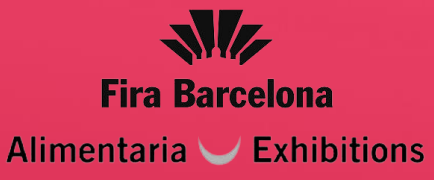